## Оплата членских взносов через СбербанкОнлайн

Для уплаты членских взносов через сервис СбербанкОнлайн необходимо выполнить действия в следующем порядке:

- 1. Выбрать «Платежи и переводы»
- 2. Нажать на регион «Москва» (для тех, кто находится в Москве, если у Вас регион «Московская область/Москва» перейдите к шагу 5)

| 🔠 🞯 СБЕРБАНК                                                | Главная Платежи и переводы | История Все продукты                  | Поиск                                  | Q 🗗                                  |
|-------------------------------------------------------------|----------------------------|---------------------------------------|----------------------------------------|--------------------------------------|
| ¢ 🖂                                                         | 1<br>—<br>Новый            | Оплачивайте услуги                    |                                        |                                      |
| <b>Мои финансы</b><br>Сервисы для полезных привычек         | платёж                     | И здесь появятся карточки ваших пл    | атежей                                 |                                      |
| Кошелёк \Lambda 🛛 🕂                                         | 🏷 Автоплатежи и ав         | топереводы 🛇 Шаблоны                  | CIHL                                   |                                      |
|                                                             | Переводы                   |                                       |                                        |                                      |
|                                                             | Клиенту С<br>На карту или  | <b>берБанка</b><br>и счёт             | ← Между своими сче<br>Внутри Сбербанка | тами                                 |
| Выгода 700 Р ×<br>На первый заказ от 2500 Р<br>по промокоду | Другому ч     По России    | еловеку                               | За рубеж<br>Перевод в другую стр       | ану                                  |
| Вклады и счета \land 🛛 +                                    |                            |                                       |                                        |                                      |
| 0                                                           | Платежи                    |                                       |                                        | 2<br>Регион <mark>г. Москва</mark> у |
| СберВклад Прайм Х                                           | Введите название, ка       | атегорию услуги, ИНН или расчётный сч | ēτ                                     | ٩                                    |
| Металлические счета +                                       |                            |                                       |                                        |                                      |

3. Выберите регион «Московская область/Москва»

|                                                                                                    |     | Платежи                         |               |                     | Регион: <b>г. Москва</b>                                     |
|----------------------------------------------------------------------------------------------------|-----|---------------------------------|---------------|---------------------|--------------------------------------------------------------|
| СберВклад Прайм<br>Доходность до 9,5% годо                                                         | вых | Введите название, категорию усл | луги, ИНН илі | и расчётный счёт    | Введите регион                                               |
| Металлические счета<br>Стройте обезличенный<br>металлический счет<br>Бесплатное открытие и ведение | +   | . Мобильная связь               |               | Дом                 | Петербург<br>Липецкая область г Липецк                       |
| Кредиты 🗸                                                                                          | +   | Работа и бизнес                 | ·⊟·           | Транспорт           | магаданская область г Магадан                                |
| Цели и конверты            Создайте новую цель           Начните копить прямо сейчас               | +   | С Здоровье                      | Q             | Отдых и развлечения | Московская область г Москва<br>Мурманская область г Мурманск |
| Страхование 🗸                                                                                      | +   | Благотворительность             | Ę             | Счета на оплату     | Н<br>Нижегородская область г Нижний                          |
| Инвестиции и пенсии 🗸                                                                              | +   | Другие сервисы                  |               |                     | Новгород<br>Новгородская область г Великий<br>Новгород       |
| Счета депо \land                                                                                   | +   |                                 |               |                     | · · · · · · · · · · · · · · · · · · ·                        |
| 🗐 У вас нет счетов депо                                                                            |     | <ul> <li>Все тарифы</li> </ul>  |               |                     |                                                              |
| Оформить новый продукт                                                                             | +   | И ЛИМИТЫ                        |               |                     |                                                              |

4. Выберите «Выбрать весь регион»

|                                                                                                    |     | Платежи                                                    | Регион: г. Москва 🛆                                                    |
|----------------------------------------------------------------------------------------------------|-----|------------------------------------------------------------|------------------------------------------------------------------------|
| СберВклад Прайм<br>Доходность до 9,5% годо                                                         | ВЫХ | Введите название, категорию услуги, ИНН или расчётный счёт | Введите регион                                                         |
| Металлические счета<br>Стройте обезличенный<br>металлический счет<br>Бесплатное открытие и ведение | +   | 🚺 Мобильная связь 💿 Дом                                    | < К списку регионов<br>Московская область 4 Москва                     |
| Кредиты 🗸                                                                                          | +   | 🔁 Работа и бизнес 🤁 Транспорт                              | выорать весь регион                                                    |
| Цели и конверты            Создайте новую цель           Начните копить прямо сейчас               | +   | С Здоровье Отдых и развлечения                             | Балашихинский район г Балашиха<br>Бронницы                             |
| Страхование 🗸                                                                                      | +   | 😴 Благотворительность 🤤 Счета на оплату                    | Власиха                                                                |
| Инвестиции и пенсии 🗸                                                                              | +   | Другие сервисы                                             | Волоколамский район г Волоколамск<br>Воскресенский район г Воскресенск |
| Счета депо 🔨                                                                                       | +   |                                                            | восход 👻                                                               |
| <ul> <li>У вас нет счетов депо</li> <li>Оформить новый продукт</li> </ul>                          | +   | (i)<br>Все тарифы<br>и лимиты                              |                                                                        |

- 5. Введите ИНН «5042024549» или «СНТ Парус-1».
- 6. Нажмите на поиск (на увеличительное стекло.

| 🔠 🎯 СБЕРБАНК                                                | Главная Платежи и переводы | и История Все продукты         | Поиск                                    | Q [+                      |
|-------------------------------------------------------------|----------------------------|--------------------------------|------------------------------------------|---------------------------|
| ¢ 🖂                                                         | ÷                          | Оплачивайте услуги             |                                          |                           |
| Мои финансы<br>Сервисы для полезных привычек 📶              | Новый<br>платёж            | И здесь появятся карточки ваши | их платежей                              |                           |
| Кошелёк \land 🛛 +                                           | 🏷 Автоплатежи и ав         | топереводы 🛇 Шаблоны           |                                          |                           |
| - 101                                                       | Переводы                   |                                | _                                        |                           |
|                                                             | Клиенту С<br>На карту ил   | <b>берБанка</b><br>и счёт      | ← Между своими счета<br>Внутри Сбербанка | ми                        |
| Выгода 700 Р ×<br>На первый заказ от 2500 Р<br>по промокоду | Другому     По России      | еловеку                        | За рубеж<br>Перевод в другую страну      | 1                         |
| Вклады и счета 🧄 🕂 🕂                                        |                            |                                |                                          |                           |
|                                                             | Платежи 5                  |                                | Регион: <b>Московс</b>                   | ская область г Москва 🗸 6 |
| СберВклад Прайм Хоходность до 9,5% годовых                  | 5042024549                 |                                |                                          | × Q                       |
| Металлические счета +                                       |                            |                                |                                          |                           |
| Откройте обезличенный<br>металлический счет                 | Мобильная св               | язь 🧰 Дом                      | С Госуд                                  | арство                    |

7. Выберите в результате поиска «СНТ Парус-1 Членские взносы»

| Платежи                        | Per                            | ион: Московская область г Москва 🤟 |
|--------------------------------|--------------------------------|------------------------------------|
| 5042024549                     |                                | x Q                                |
| СНТ Парус-1<br>Членские взносы | СНТ Парус-1<br>Членские взносы |                                    |

8. Выберите услугу «Членские взносы».

| 🔀 🕝 СБЕРБАНК                                         |            | Главная Платежи и переводы История Все продукт | гы Поиск | Q | € |
|------------------------------------------------------|------------|------------------------------------------------|----------|---|---|
|                                                      | ¢ 🖸        | К Назад СНТ Парус-1                            |          |   |   |
| <b>Мои финансы</b><br>Сервисы для полезных привычек  | 山          |                                                |          |   |   |
| Кошелёк 🔨                                            | +          | Мои реквизиты Все ус <b>луги</b>               |          |   |   |
|                                                      |            | Членские взносы                                |          |   | > |
| <b>*</b>                                             |            |                                                |          |   |   |
|                                                      |            |                                                |          |   |   |
| Выгода 700 Р<br>На первый заказ от 2<br>по промокоду | ×<br>2500₽ |                                                |          |   |   |

9. Введите номер участка и нажмите «Продолжить».

| СНТ Парус-1                                      |  |
|--------------------------------------------------|--|
| Номер участка 9                                  |  |
| Введите номер участка (не более 30-ти символов). |  |
| Продолжить                                       |  |
| Назад                                            |  |
|                                                  |  |

- 10. Ведите ФИО.
- 11. Введите назначение платежа и нажмите «Продолжить»

| НТ Парус-1                                                    |           |
|---------------------------------------------------------------|-----------|
| Номер участка                                                 |           |
| 000                                                           |           |
| ФИО                                                           |           |
| Фамилия Имя Отчество                                          | 10        |
| Фамилия Имя Отчество полностью                                |           |
| Назначение платежа                                            |           |
| Членские взносы за 20хх год                                   | 11        |
| По назначению платежа организация определяет, за что происход | ит оплата |
| Продолжить                                                    |           |
| Назад                                                         |           |
|                                                               |           |

12. Введите сумму платежа и нажмите «Продолжить».

| СНТ Парус-1                 |    |
|-----------------------------|----|
| Номер участка               |    |
| 000                         |    |
| ФИО                         | ,  |
| Фамилия Имя Отчество        |    |
| Назначение платежа          | ,  |
| Членские взносы за 20хх год |    |
| Сумма платежа               |    |
| 1 234 ₽                     | 12 |
|                             |    |
| Продолжить                  |    |
| Назад                       |    |
|                             |    |

13. Выберите счёт списания и нажмите «Оплатить».

| одтверждение                |        |
|-----------------------------|--------|
| Показать реквизиты          | ⊘ ~    |
| Номер участка               |        |
| 000                         |        |
| ФИО                         |        |
| Фамилия Имя Отчество        |        |
| Назначение платежа          |        |
| Членские взносы за 20хх год |        |
| Сумма платежа               |        |
| 1 234 ₽                     |        |
| Комиссия                    |        |
| 12,34₽                      |        |
| Счёт списания               | 13     |
| VISA                        | ,00₽ ∨ |
|                             |        |
| Оплатить 1 24               | 6,34₽  |
| Назад                       |        |